# My EGSA

https://my.egsa.org

### STEP 1

# <u>Click on "Create an account".</u>

| Login to your account                            |      |
|--------------------------------------------------|------|
| Login to your account                            |      |
|                                                  | (?)  |
| Enter your email and password below to<br>login. | r to |
| 2 Email                                          |      |
| Password                                         | 0    |
| Remember Me                                      |      |
| Forgot your password?                            | (?)  |
| Click here to reset your password.               |      |
| Don't have an account yet? <u>Create an acco</u> |      |
| © 2023 - EGSA                                    |      |

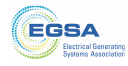

#### STEP 2

Complete the form with all required information.

|                        | EGS                                | A<br>al Generati<br>s Associati | ng<br>on |
|------------------------|------------------------------------|---------------------------------|----------|
| Create an Acco         | unt<br>below to create an account. |                                 |          |
| 🜖 First Name: 粩        | 🚊 Sarah                            |                                 |          |
| 0 Middle Name:         | Middle Name                        |                                 |          |
| 😗 Last Name: *         | 💄 Last Name                        |                                 |          |
| Gender:                | Gender                             | Ý                               |          |
| Title:                 | Title                              |                                 |          |
| ❶ Email<br>Address: ★  | 📷 Email Address                    |                                 |          |
| 🕚 Password: *          | Password                           | ۵                               |          |
| Confirm<br>Password: * | Confirm Password                   | ۲                               |          |
| Already have an accour |                                    |                                 |          |

#### STEP 3

### Click Continue.

Please note if your email address already exists in our database, you will be directed to the login page. Use the "Forgot my Password" link to reset your password and login.

|                                   | Electrical Generating<br>Systems Association |
|-----------------------------------|----------------------------------------------|
| Create an Acco                    | bunt<br>below to create an account.          |
| <ul> <li>First Name: *</li> </ul> | 🚨 Sarah                                      |
| Middle Name:                      | 🚨 Middle Name                                |
| 0 Last Name: *                    | Lullen                                       |
| Gender:                           | Gender 🗸                                     |
| O Title:                          | Trite                                        |
| Email<br>Address: *               | 😸 s.cullentesting@egsa.org                   |
| 8 Password: *                     | ۵                                            |
| Confirm<br>Password: *            |                                              |
| Already have an accour            | Continue<br>nt? Login to your account.       |
| Already have an accoun            | mt? Login to your account.                   |

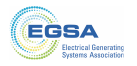

# **Demographics Information.**

Complete all demographics information.

|                                                                                                    | Electrical Generating<br>Systems Association                    |
|----------------------------------------------------------------------------------------------------|-----------------------------------------------------------------|
| Additional Inform                                                                                                    | nation                                                          |
| Job / Position:                                                                                                    | General Management                                              |
| If you selected<br>"Other' as a Job<br>Position, enter your<br>position here:                                         |                                                                 |
| Select your military<br>status<br><i>(if applicable):</i>                                                             | Select from the following V                                     |
| Military Branch<br>(if applicable):                                                                                   | Air Force Army Coast Guard Goast Guard Marines Navy Space Force |
| Linkedin Page<br>(e.g.<br>http://www.linkedin.<br>com/company/elect<br>rical-generating-<br>systems-<br>association): |                                                                 |
| Facebook Page<br>(e.g.<br>https://www.facebo<br>colorgan/profit.it                                                    |                                                                 |

#### STEP 5

**Click Continue.** 

| If you selected<br>"Other" as a Job /<br>Position, enter your<br>position here:                                       |                                                     |          |  |
|----------------------------------------------------------------------------------------------------|-----------------------------------------------------|----------|--|
| Select your military<br>status<br>(if applicable):                                                                    | Select from the following ~                         |          |  |
| Military Branch<br>(if applicable):<br>                                                                               | Air Force Army Coast Guard Marines Navy Space Force |          |  |
| LinkedIn Page<br>(e.g.<br>http://www.linkedin.<br>com/company/elect<br>rical-generating-<br>systema-<br>association): |                                                     |          |  |
| Facebook Page<br>(e.g.<br>https://www.facebo<br>ok.com/ESGA1):                                                        |                                                     |          |  |
| Instagram Handle<br>(e.g.<br>@egsa_power):                                                                            |                                                     |          |  |
|                                                                                                    |                                                     | Continue |  |

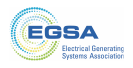

### Choose your Organization from the list.

If your Organization does not exist, choose "Not listed above".

Otherwise, select your Organization from the list. If you want to use your Organization's address or phone number for your contact information, check the "Link My..." check boxes.

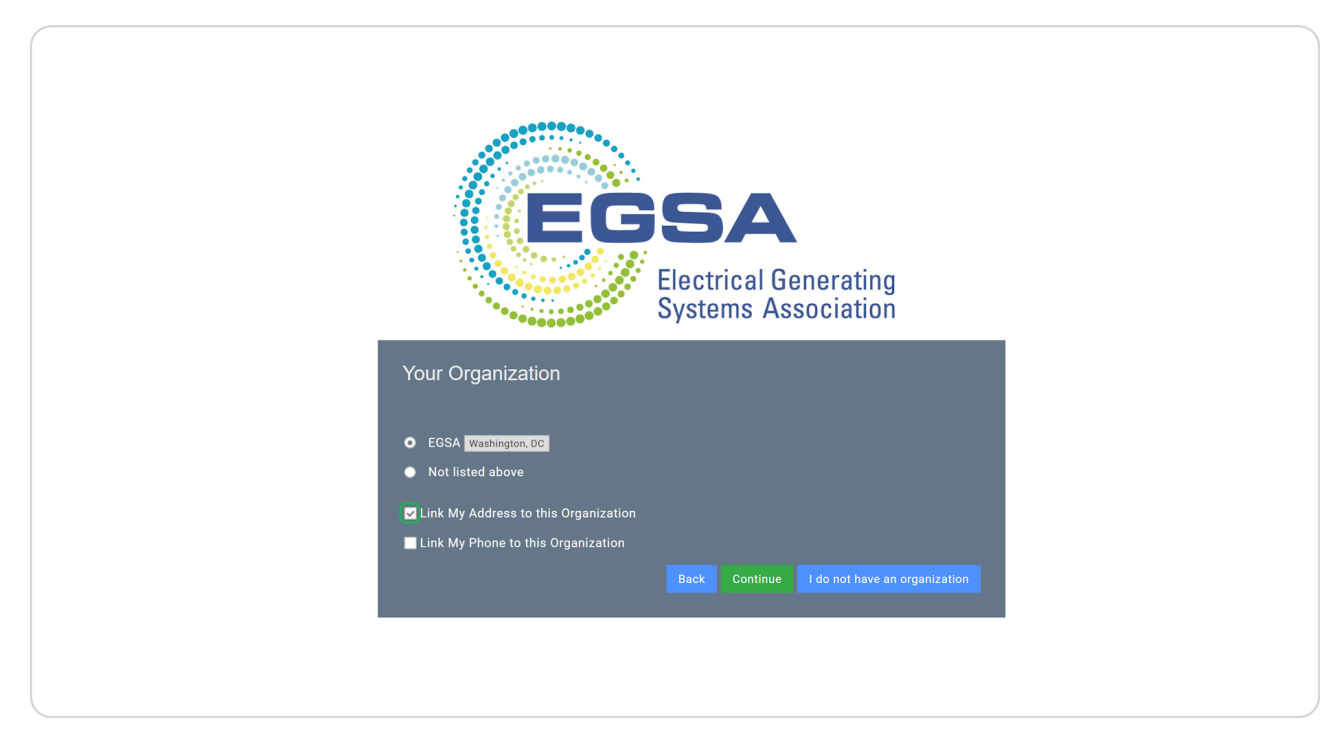

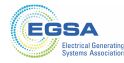

#### STEP 7

## **Click Continue.**

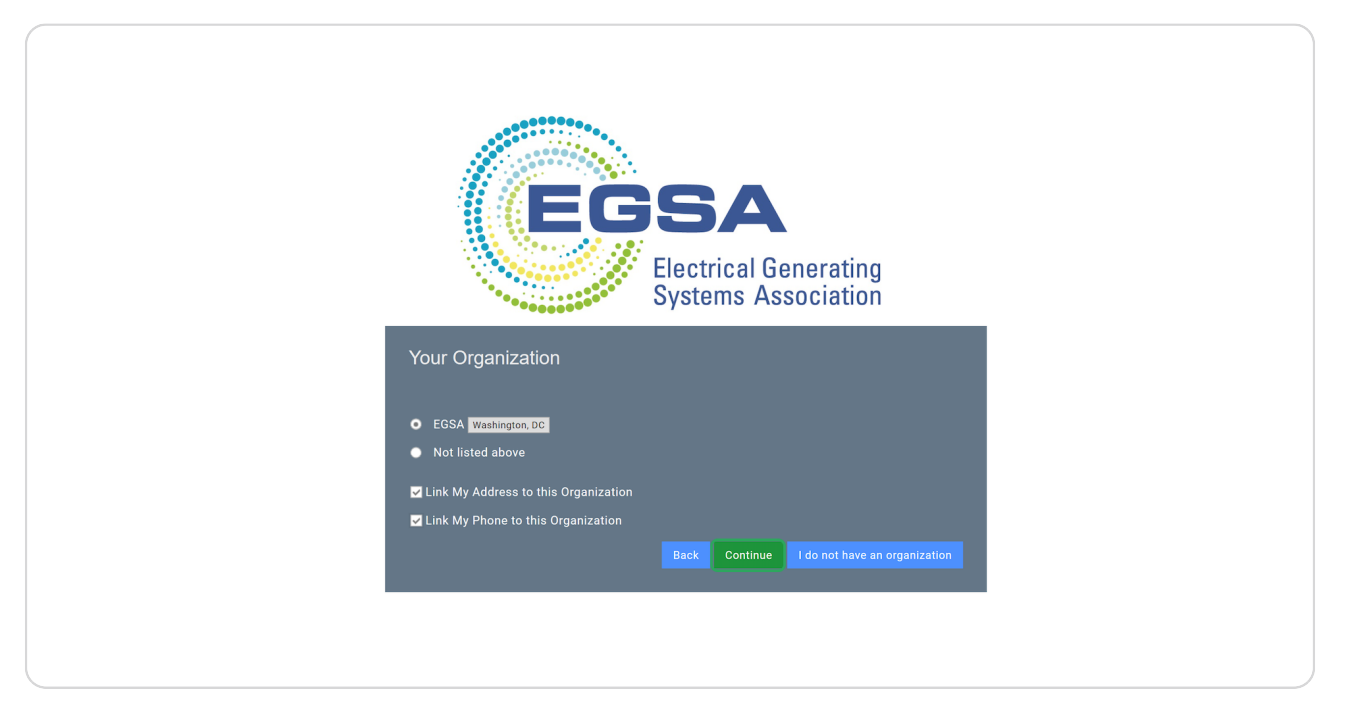

#### **STEP 8**

# You are now logged in and viewing your user profile. Congratulations!

| Contact Store                                                   | Sarah Cullen 🗤 🖂 Sarah Cullen 🗸                                                                                                    |
|-----------------------------------------------------------------|----------------------------------------------------------------------------------------------------|
| My Profile     Manage My Organization     Register for an Event | ★ Overview      C Account      Q Organizations      F Purchases     E Notifications      D couments                                                                                                    |
|                                                                 | Image: Control of Control of Contr |
|                                                                 | Notes                                                                                                    |

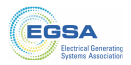